### 2021/22 學年內地高校招收香港中學文憑考試學生計劃 「校長推薦計劃」及上載資料指引

2021/22 學年內地高校招收香港中學文憑考試學生計劃(文憑試收 生計劃)下,127 所內地高等院校將對參加 2021 年香港中學文憑考試(文 憑試)的香港學生豁免內地普通高等學校聯合招收華僑港澳台學生入學 考試(即「港澳台僑聯招試」),並依據文憑試成績擇優錄取。詳情請參 閱教育局網頁 www.edb.gov.hk/admissionscheme21。

2. 文憑試收生計劃的申請人請於 <u>2021 年 3 月 1 日至 20 日</u>期間登入中華 人民共和國普通高等學校聯合招收華僑港澳台學生辦公室(聯招辦)的網站 (<u>http://eea.gd.gov.cn</u>)進行網上預先報名,並在 <u>3 月 31 日前</u>查看審核結果。未 通過審核的申請人可在 <u>4 月 12 日前</u>按系統要求提供補充資料,並在 <u>4 月 16 日</u> <u>前</u>查閱最新審核結果。所有通過報名資格審核的申請人須於 <u>4 月 23 日前</u>按系統 指示繳交港幣 460 元報名費並完成報名確認程序,申請人屆時會獲發考生編號, 以資識別。

#### 「校長推薦計劃」及上載資料指引

3. 文憑試收生計劃下設「校長推薦計劃」,旨在肯定申請人於非學術範疇上(如體育、音樂、社區服務、藝術、其他文化活動或領袖才能等)的卓越表現,同時鼓勵内地院校及本港中學在報名或錄取過程中,考慮申請人的非學術成就。所有文憑試收生計劃的在校申請人,如具備相關才能,可經就讀中學的校長推薦,參加「校長推薦計劃」。根據國家教育部公布 2021/22 學年的招生辦法,「校長推薦計劃」的最低錄取要求為文憑試四個核心科目(中國語文、英國語文、數學及通識教育)分數總和 10 分或以上,而每個科目的分數不低於 2 分。

4. 每所中學可從該校已報名參加文憑試收生計劃並完成確認程序的應屆 文憑試考生名單中,推薦**不多於八名**學生參加「校長推薦計劃」。 貴校須為每名 獲推薦的學生填妥「校長推薦計劃」表格,連同校長推薦信及/或其他相關的證 明文件(如適用)一同掃描,並於 <u>2021 年 5 月 1 日至 31 日</u>期間登入聯招辦的 系統上載有關資料(詳細指引見<u>附錄</u>)。

- 5. 貴校可選擇以下方法上載有關資料<sup>1</sup>:
  - 方法一: 登入系統後,點選 貴校參加「校長推薦計劃」的學生名單, 並透過該名單**逐一為學生上載檔案(建議使用此方法)**;或
  - 方法二: 預先將每名參加「校長推薦計劃」學生的資料分別存檔並逐一 以其**考生編號命名**,然後一次過將整批檔案壓縮成一個 zip 檔 上載至系統。
- 6. 如有任何查詢,可聯絡以下單位:

香港文憑試學生管理系統(中學端管理)(只供學校管理端用戶查詢)

| 姓名   | :曹剛女士                                 |
|------|---------------------------------------|
| 職位   | :四級調研員                                |
| 機構   | :廣東省教育考試院                             |
| 聯絡號碼 | : 86-20-38627838                      |
| 電郵地址 | : <u>caog@eeagd.edu.cn</u>            |
| 辦公時間 | :星期一至五(08:30 - 12:00 / 14:00 - 17:30) |

一般查詢

吳雅霖女士 教育局高等教育分部 電話: 2827 2224 傳真: 2827 1003 電郵: <u>acohe6@edb.gov.hk</u>

<sup>1</sup> 任何為同一名「校長推薦計劃」學生上載的檔案將自動取代已上載的檔案

#### 【附錄】

### 上載「校長推薦計劃」資料的網上系統及登入路徑

- 1. 系統 : 香港文憑試招生管理系統
- 2. 網址 : <u>http://eea.gd.gov.cn</u>
- 3. 登入路徑 : 登入網站(<u>http://eea.gd.gov.cn</u>),在「報名報考」選項欄選擇 「香港文憑試招生」,再按「香港文憑試招生報名」登錄「香港文憑試學生管 理系統(學生端)」版面,然後選擇左側的「管理端入口」,輸入用戶名、密 碼及驗證碼,按「登錄鍵」,進入中學專屬之管理端。以下截圖供參考:
  - i) 登入網站(<u>http://eea.gd.gov.cn/</u>) 點擊「報名報考」選項欄

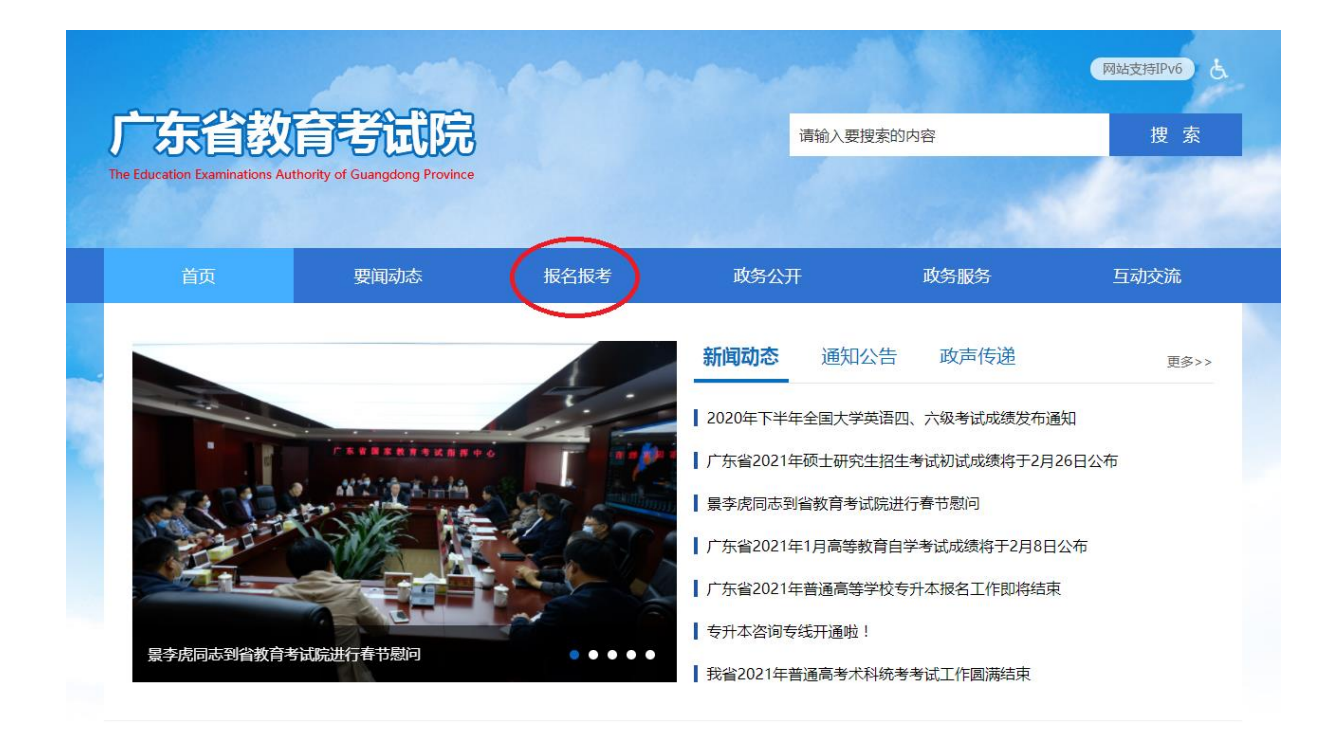

## ii) 選擇「香港文憑試招生」

| <b>广东省线</b><br>The Education Examination                                                  | <b>女育考试院</b><br>Authority of Guangdong Proving                     |                            |                     | 请辅                                                   | 前入要搜索的内容      | 网始支持IPv6 と<br>捜 索                             |
|-------------------------------------------------------------------------------------------|--------------------------------------------------------------------|----------------------------|---------------------|------------------------------------------------------|---------------|-----------------------------------------------|
| 首页                                                                                        | 要闻动态                                                               | 报名报考                       |                     | 政务公开                                                 | 政务制           | 段务 互动交流                                       |
| 考试招生                                                                                      |                                                                    |                            |                     | 更多>>                                                 | 我要咨询          |                                               |
| <ul> <li>关于公示广东省20</li> <li>广东省2021年1月;</li> <li>关于公示广东省20</li> <li>广东省2020年中央</li> </ul> | 21年普通高等学校招生具有加<br>高等教育自学考试报考须知<br>20年成人高校招生具有加分资。<br>同法警官学院本科投档情况2 | 0分资格考生名单的通知<br>格考生和符合免试接受的 | 2<br>2<br>成人 2<br>2 | 2021-01-18<br>2020-11-11<br>2020-11-03<br>2020-08-08 | ?             |                                               |
| 广东省2020年高校<br><b>报名系统</b>                                                                 | 专项计划、高水平艺术团、高                                                      | 动水平运动队资格考生名单               | 单公示 2               | 2020-08-08                                           | 考试日历          | 更多>>                                          |
|                                                                                           | 8,                                                                 |                            |                     | e.                                                   | 22            | 广东省2020年高职院校面向中职<br>生自主招生志愿填报工作于5月<br>26日开始   |
| 普通高考                                                                                      | 成人高考 高中学考                                                          | 中招中考五年                     |                     | 自学考试<br>JţJ                                          | 30<br>2020-04 | 大丁)示音2020年前27倍主考试。时间安排的通知<br>2019年广东全年招考历出炉啦! |
| 联合招生一香港                                                                                   | 基文凭试招生 研究生考试                                                       | 普通专升本社会                    | 会考试                 | 三二分段                                                 | 2019-02       | 快收好~                                          |

iii) 按「學生端入口」下的「香港文憑試招生報名」登錄「香港文憑試招生 管理系統(學生端)」版面

| 广东省                                                                                                    | 教育                                                 | 马试院                         |      |                   | 请                     | 输入要搜索的内容                       | •                                                                               | 网站支持IPv6 と<br>捜索                                |  |
|----------------------------------------------------------------------------------------------------|----------------------------------------------------|-----------------------------|------|-------------------|-----------------------|--------------------------------|---------------------------------------------------------------------------------|-------------------------------------------------|--|
| The Education Examin                                                                                                    | ations Authority of 4                              | Guangdong Provin<br>要闻动     | ±>.□ | 香港                | 文凭试招生                 |                                | 8                                                                               | 互动交流                                            |  |
| <b>考试招生</b> ↓ 关于公示广东 ↓ 广东省2021年 ↓ 关于公示广东 ↓ 广东省2020年 ↓ 广东省2020年                                                                                                    | 省2021年普通高等<br>E1月高等教育自守<br>省2020年成人高标<br>E中央司法警官学師 | 拿学校招 管理端<br>李试报 管理端<br>完本科书 |      | 35                | 香港文凭试招望 香港文凭试招望       | 主录取                            | 20-8933<br>时间:工<br>; 14:00-                                                     | 8633<br>注作日8:30-<br>17:30)                      |  |
| <ul> <li>放名系统</li> <li>放名系统</li> <li>普通高考</li> <li>(2)</li> <li>(2)</li> <li>(3)</li> <li>(4)</li> <li>(4)</li> <li>(4)</li> <li>(4)</li> <li>(4)</li> <li>(4)</li> <li>(4)</li> <li>(5)</li> <li>(4)</li> <li>(4)<!--</th--><th>- 兩役与项计划、 #</th><th>高水平2<br/>高中学考<br/>〔〕〕</th><th></th><th>日本<br/>五年一贯制<br/>〇里</th><th>e<br/>e<br/>y<br/>t<br/>t</th><th>22<br/>2020-05<br/>30<br/>2020-04</th><th>广东省2020年高期<br/>生自主招生志愿填<br/>26日开始<br/>关于广东省2020年<br/>时间安排的通知<br/>2019年广东全年指<br/>中期97-</th><th>更多&gt;&gt;<br/>R院校面向中职<br/>提工作于5月<br/>手部分招生考试<br/>3等历出炉啦!</th><th></th></li></ul> | - 兩役与项计划、 #                                        | 高水平2<br>高中学考<br>〔〕〕         |      | 日本<br>五年一贯制<br>〇里 | e<br>e<br>y<br>t<br>t | 22<br>2020-05<br>30<br>2020-04 | 广东省2020年高期<br>生自主招生志愿填<br>26日开始<br>关于广东省2020年<br>时间安排的通知<br>2019年广东全年指<br>中期97- | 更多>><br>R院校面向中职<br>提工作于5月<br>手部分招生考试<br>3等历出炉啦! |  |

# iv) 選擇左側的「管理端入口」

|   |        | < |                  | 2021年內地高             | 5校招收香港中                  | 中學文憑考試學生                                   | E管理系統(                     | 學生端)      |   |
|---|--------|---|------------------|----------------------|--------------------------|--------------------------------------------|----------------------------|-----------|---|
|   | 報名首頁   | • |                  |                      |                          |                                            |                            | 簡體版       | i |
|   | 報名公告   | • |                  |                      |                          |                                            |                            |           |   |
|   | 高校清單   | • |                  |                      | 損報<br>老牛可避 <b>法</b> 預報   | 《名號為申請之號碼,考生號<br>夕號、考生號(加回中語时)             | 為申請成功之號碼。<br>为) 武良公路時召白奶   | いっ友理惑)    |   |
|   | 學校專業查詢 | • |                  |                      | -9工门建注1940<br>-9工门建注1940 |                                            | 一次報名 進行網                   | 1.2.4.明显八 |   |
| 4 | 管理端入口  |   | $\triangleright$ |                      | 如本心运用                    | - 大江川,贈且按訊率 ZD                             | 延1] 詞。                     | 上報告       |   |
|   | 退出系統   | • |                  |                      |                          | ) 藉胡夕静 () 孝生詩                              | ○自份證號                      |           |   |
|   |        |   |                  |                      |                          |                                            |                            |           |   |
|   |        |   |                  |                      | 損較名號:                    |                                            | _][請使用半型輸入]                |           |   |
|   |        |   |                  |                      | 密 碼:                     |                                            | [請使用半型輸入]                  |           |   |
|   |        |   |                  |                      | 驗證碼:                     |                                            | 9098                       |           |   |
|   |        |   | ŧ                | 睛註: 考生如因網覧<br>(香港)中≀ |                          | <u>E號(預報名號)</u><br>登録香港中學文憑考<br>2542 4811。 | ₹_錄 <u>忘記</u> ख<br>试學生管理系統 |           |   |

v) 輸入用戶名、密碼及驗證碼,按登錄鍵進入中學專屬之管理端

| 香港文憑試招生管理系統      |   |
|------------------|---|
| 用戶名:             |   |
| 密碼:<br>驗證碼: 6810 |   |
| 登录  取消           | Ľ |
|                  |   |

◎廣東省教育考試院 Copyright 2014